## 1. Fresh Application on House Allotment & Management System Portal

### **Step 1: Initiation of Application Process.**

Employees who wish to apply for a house through the House Allotment & Management System Portal must use the URL <u>https://eawas.hsvphry.org.in/</u> and click on Employee Login.

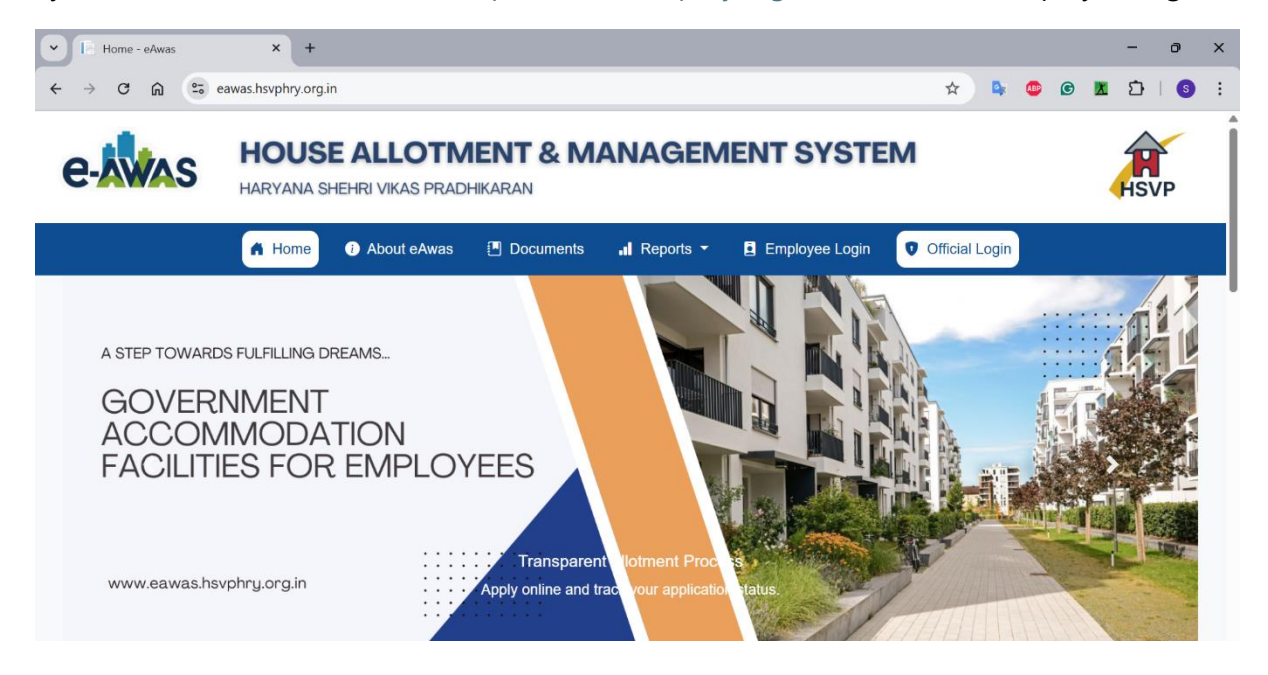

## Step 2: Sign in using the employee Payee code

Employees are required to sign in using their unique payee code, which is linked to the phone number recorded in official records.

| V D Login - eAwas | × +                                                                     |                |      | - o ×         |
|-------------------|-------------------------------------------------------------------------|----------------|------|---------------|
| ← → ♂ ⋒ 5 €       | eawas.hsvphry.org.in/Account/Login                                      | *              | o 🗴  | Ď∣ <b>③</b> : |
| e-                | HOUSE ALLOTMENT & MANAGEMENT SYSTEM<br>HARYANA SHEHRI VIKAS PRADHIKARAN |                | HSVP |               |
|                   | 🔺 Home 🚯 About eAwas 📳 Documents 🖬 Reports 👻 🖪 Employee Login 🔍         | Official Login |      |               |
|                   | Sign In to eAwas<br>Payee Code                                          |                |      |               |

## Step 3: Verify OTP

| eAwas - Verify OTP | × +                       |                                                                         |                    |                |                |            | - 0 ×   |  |  |  |  |
|--------------------|---------------------------|-------------------------------------------------------------------------|--------------------|----------------|----------------|------------|---------|--|--|--|--|
| ← → C ⋒            | awas.hsvphry.org.in/Accou | nt/Login                                                                |                    |                | * 🗣 🕻          | <b>©</b> 1 | £   € : |  |  |  |  |
| e-                 | HOUSE A<br>HARYANA SHEHRI | HOUSE ALLOTMENT & MANAGEMENT SYSTEM<br>HARYANA SHEHRI VIKAS PRADHIKARAN |                    |                |                |            |         |  |  |  |  |
|                    | A Home                    | 🕧 About 🔳 D                                                             | ocuments 🖬 Reports | Employee Login | Official Login |            |         |  |  |  |  |
|                    |                           |                                                                         |                    |                |                |            |         |  |  |  |  |
|                    |                           |                                                                         |                    |                |                |            |         |  |  |  |  |
|                    |                           | OTP                                                                     |                    |                |                |            |         |  |  |  |  |
|                    |                           | 🔒 En                                                                    | ter OTP            |                |                |            |         |  |  |  |  |
|                    |                           |                                                                         | Verify             |                |                |            |         |  |  |  |  |
|                    |                           |                                                                         |                    |                |                |            |         |  |  |  |  |
|                    |                           |                                                                         |                    |                |                |            |         |  |  |  |  |
|                    |                           |                                                                         |                    |                |                |            |         |  |  |  |  |
|                    |                           |                                                                         |                    |                |                |            |         |  |  |  |  |

### Step 4: Updating Employee Profile

- Employees are required to update their profiles by adding their email ID, uploading a profile image and their signature.
- Employees must also review their details as recorded in the HRMS database and contact the Establishment Branch at Headquarters in case of any discrepancies in their information.

| ← → C @ S eawas                                                                                              | s hsyphry ora in/Employee/Profile                                                                                                    | Q 🕁 🖪 💼                                                                                                    | x     | ភា        | 6    | : |
|----------------------------------------------------------------------------------------------------|----------------------------------------------------------------------------------------------------|----------------------------------------------------------------------------------------------------|-------|-----------|------|---|
|                                                                                                    | ise Allotment & Management System                                                                                                    |                                                                                                    | DEV R | AJ (5VEE/ | 3) ( | 0 |
| Dashboard     MU     Home / Du     Dashboard     Profile     Any House                                       | hashboard<br>Imployee Profile                                                                                                    |                                                                                                    |       |           |      |   |
| Housing Applications ←<br>★ Services ←<br>Maintenance ←<br>Reports ←<br>E<br>C<br>C<br>C<br>C<br>C<br>C<br>C | hype Code           SYEA3           list Name           DEV RAJ           ather/Husband Name           Swami Duari           Aobile           9650529378           mail Id           Trollie Image           Choose file           No file chosen           ignature Image           Choose file           Volie Profite | Designation: BELDAR         Grade Pay: 1300         Basic Salary: 39600         Unit: EXECUTIVE ENGINEER, HSVP, DIV-2, FARIDABAD         Department: N/A         Date of Joining: 2/1/1996 12:00:00 AM         Retirement Date: 7/31/2030 12:00:00 AM         Profile Updated: No         Profile Update Date: |       |           |      |   |

#### **Step 5: Applying for Accommodation**

- Employees are required to click on "Housing Applications"> "Apply for Accommodation" to apply for accommodation.
- Employees are also required to complete the application form by selecting "Pool" and "Employee Category" as well as answering five (5) questions and uploading the necessary supporting documents. For instance, if the response to the question "Do you have children under the age of 10 years?" is "Yes," then employees must upload the Aadhaar or PPP card of the children as proof.
- Employees are also required to carefully read and select all declarations before submitting their applications.

| - > C @ (               | eawas.hsvp      | hry.org.in/Employee/ApplyForA                                                                                                    | ccommodation                                          |                                        | ० 🕸 🖈 🗣 🐠                               | C X 2                    |  |  |  |  |
|-------------------------|-----------------|----------------------------------------------------------------------------------------------------|-------------------------------------------------------|----------------------------------------|-----------------------------------------|--------------------------|--|--|--|--|
| යාණිය                   |                 | se Allotment & Manageme                                                                                                    | nt System                                             |                                        |                                         | DEV RAJ (5VEEA3)         |  |  |  |  |
| Dashboard NEW           | Home / Da       | ishboard                                                                                                    |                                                       |                                        |                                         |                          |  |  |  |  |
| Profile                 | -               |                                                                                                    |                                                       |                                        |                                         |                          |  |  |  |  |
| My House                | En              | nployee Basic Information                                                                                                    |                                                       |                                        |                                         |                          |  |  |  |  |
|                         | Pa              | yee Code                                                                                                    | Name                                                  | Designation                            | Grade Pay                               |                          |  |  |  |  |
|                         |                 | 5VEEA3                                                                                                    | DEV RAJ                                               | BELDAR                                 | 1300                                    |                          |  |  |  |  |
| Housing Applications    | Un              | hit                                                                                                    | Department                                            |                                        |                                         |                          |  |  |  |  |
| Apply for Accommodation | E               | EXECUTIVE ENGINEER, HSVP, DIV-2, FARID                                                                                                    | N/A                                                   |                                        |                                         |                          |  |  |  |  |
| Application History     |                 |                                                                                                    |                                                       |                                        |                                         |                          |  |  |  |  |
| Services                | < Ap            | pplication Details                                                                                                    |                                                       |                                        |                                         |                          |  |  |  |  |
| Maintenance             | < Po            | ol                                                                                                    | Employee Category                                     |                                        |                                         |                          |  |  |  |  |
| Reports                 | ۰<br>۱          | Select Pool                                                                                                    | Select Category                                       |                                        |                                         |                          |  |  |  |  |
|                         | Do              | o you or your dependents suffering fro                                                                                                    | m chronic diseases? (Refer to clause 25)              |                                        |                                         |                          |  |  |  |  |
|                         | -               | Select                                                                                                    |                                                       |                                        |                                         |                          |  |  |  |  |
|                         | Do              | o you or your dependents have any dis                                                                                                    | abilities? (Refer to clause 25)                       |                                        |                                         |                          |  |  |  |  |
|                         |                 | Select                                                                                                    | 0 voars2 (Pofer to clause 25)                         |                                        |                                         |                          |  |  |  |  |
|                         |                 | Select                                                                                                    | o years? (Neter to clause 25)                         |                                        |                                         |                          |  |  |  |  |
|                         | Do              | o you, your spouse, or any of your dep                                                                                                    | endent children have your own house?                  |                                        |                                         |                          |  |  |  |  |
|                         | 3               | Select                                                                                                    |                                                       |                                        |                                         |                          |  |  |  |  |
|                         | An              | e you currently occupying any govern                                                                                                    | nent accommodation? (If yes, please provide the       |                                        |                                         |                          |  |  |  |  |
|                         | de              | etails.)<br>Select                                                                                                    |                                                       |                                        |                                         |                          |  |  |  |  |
|                         | S               | innorting Docs                                                                                                    |                                                       |                                        |                                         |                          |  |  |  |  |
|                         | C               | hoose file No file chosen                                                                                                    |                                                       |                                        |                                         |                          |  |  |  |  |
|                         |                 |                                                                                                    |                                                       |                                        |                                         |                          |  |  |  |  |
|                         |                 |                                                                                                    |                                                       |                                        |                                         |                          |  |  |  |  |
|                         | De              | eclarations                                                                                                    |                                                       |                                        |                                         |                          |  |  |  |  |
|                         | 2               | I affirm that all information provided i                                                                                                    | n this application is true, accurate, and complete, v | with no information concealed.         |                                         |                          |  |  |  |  |
|                         | 2               | I am aware that my residential allocati                                                                                                    | on will be immediately revoked if something is lat    | er found to be incorrect in the inform | nation I have submitted.                |                          |  |  |  |  |
|                         |                 | I agree to adhere to the Haryana Sheh                                                                                                    | ri Vikas Pradhikaran (HSVP) House Allotment Rule      | es of 2024.                            |                                         |                          |  |  |  |  |
|                         | 00              | I undertake to promptly notify within seven days in the event of my retirement or transfer to another work station; failure to do so may result in the cancellation of the house under my occupation. |                                                       |                                        |                                         |                          |  |  |  |  |
|                         | <b>∠</b><br>HS  | I understand that non-payment of ren<br>VP from time to time.                                                                                                    | t or license fees by the specified due date may lea   | d to penalties or actions in accordan  | ice with the rules, policies, and regul | lations prescribed by    |  |  |  |  |
|                         | <b>⊘</b><br>pre | I understand that any damage caused<br>escribed by HSVP from time to time.                                                                                                    | to the property beyond normal wear and tear ma        | y lead to penalties or actions against | me, in accordance with the rules, p     | olicies, and regulations |  |  |  |  |
|                         |                 | I agree that unauthorized subletting o                                                                                                    | r occupation of the premises will result in penaltie  | is or actions as outlined by the HSVP  | from time to time.                      |                          |  |  |  |  |
|                         | <b>⊘</b><br>est | I acknowledge that any violation of oc<br>tablished by the HSVP from time to tin                                                                                                    | cupancy terms, including exceeding maximum oc<br>ne.  | cupancy limits, may result in penaltie | s or actions as per the rules, policies | and guidelines           |  |  |  |  |
|                         |                 | I understand that non-compliance wit                                                                                                    | n safety regulations or protocols within the premi    | ses may lead to penalties or actions a | as deemed appropriate by HSVP aut       | horities.                |  |  |  |  |
|                         |                 | Submit Application                                                                                                    |                                                       |                                        |                                         |                          |  |  |  |  |
|                         | = s             | submit Application                                                                                                    |                                                       |                                        |                                         |                          |  |  |  |  |

#### **Step 6: Adding House Preferences**

• After successfully submitting the application, employees will be directed to a page where they can select three (3) options from the list of available houses as per employee eligibility by clicking on the "Add" option.

| eAwas - Add Hou       | use Preferences       | × +                 |                 |              |         |          |                          |              |             |                       |             |        | -       | 0        |
|-----------------------|-----------------------|---------------------|-----------------|--------------|---------|----------|--------------------------|--------------|-------------|-----------------------|-------------|--------|---------|----------|
| → C n                 | eawas.h               | nsvphry.org.in/Em   | ployee/AddHouse | Preferences  |         |          |                          | (            | २ 🕁         | <b>D</b> <sub>k</sub> | ۵           |        | D I     | 6        |
| е ма                  | ouse Allotment &      | & Management Syster | n               |              |         |          |                          |              |             |                       |             |        | DEV RAJ | (SVEEA3) |
| ashboard NUW          | Add House Pref        | ferences            |                 |              |         |          |                          |              |             |                       |             |        |         |          |
| Ele 🛛                 | Available Hourer      |                     |                 |              |         |          |                          |              |             |                       |             |        |         |          |
| House                 | Show 10 0 entrie      | 5                   |                 |              |         |          |                          |              |             |                       |             |        |         |          |
| 6                     | Gay bot CN PP PH      |                     |                 |              |         |          |                          |              |             |                       |             |        |         |          |
| ousing Applications   |                       |                     |                 |              |         |          |                          |              |             |                       |             | Search |         | _        |
| ply for Accommodation | Zone 1.               | Estate Office       | Urban Estate    | House Number | Floor   | Sector   | Address                  | Area (sq ft) | 11          | Туре                  | Licence Pee | 14     | Action  |          |
| lication History      | Faridabad             | Faridabad           | Faridabad       | 1414         |         |          | Sector-15, Faridabad     | 450.00       |             | Type - I              | 2500.00     |        | Add     |          |
| ices <                | Faridabad             | Faridabad           | Faridabad       | 1648         |         |          | GF, Sector-16, Faridabad | 450.00       |             | Type - I              | 200.00      |        | Add     |          |
| ntenance <            | Faridabad             | Faridabad           | Faridabad       | 1648F        |         |          | FF, Sector-16, Faridabad | 450.00       |             | Type - I              | 200.00      |        | Add     |          |
| orts <                | Faridabad             | Faridabad           | Faridabad       | 1649         |         |          | GF SECTOR 16 FARIDABAD   | 450.00       |             | Type - I              | 200.00      |        | Add     |          |
|                       | Faridabad             | Faridabad           | Faridabad       | 1649F        |         |          | FF SECTOR 16 FARIDABAD   | 450.00       |             | Type - I              | 200.00      |        | Add     |          |
|                       | Faridabad             | Faridabad           | Faridabad       | 1650F        |         |          | FF, Sector-16, Faridabad | 450.00       |             | Type - I              | 200.00      |        | Add     |          |
|                       | Faridabad             | Faridabad           | Faridabad       | 1651         |         |          | GF, Sector-16, Faridabad | 450.00       |             | Type - I              | 200.00      |        | Add     |          |
|                       | Faridabad             | Faridabad           | Faridabad       | 1651F        |         |          | FF, Sector-16, Faridabad | 450.00       |             | Type - I              | 200.00      |        | Add     |          |
|                       | Faridabad             | Faridabad           | Faridabad       | 1652         |         |          | GF, Sector-16, Faridabad | 450.00       |             | Type - I              | 200.00      |        | Add     |          |
|                       | Faridabad             | Faridabad           | Faridabad       | 1652F        |         |          | FF, Sector-16, Faridabad | 450.00       |             | Type - I              | 200.00      |        | Add     |          |
|                       | Showing 1 to 10 of 54 | entries             |                 |              |         |          |                          |              |             |                       |             |        | _       | - 1      |
|                       |                       |                     |                 |              |         |          |                          |              |             |                       | Previous    | 1 2 3  | 4 5 6   | Next     |
|                       | Selected House Pro    | eferences           |                 |              |         |          |                          |              |             |                       | - 1         |        |         |          |
|                       | Priority No.          | 1                   | House Number    |              | Address | Area (si | l ft)                    | Туре         | Licence Fee | Licence Fee           |             | Action |         |          |
|                       | Finalize Preferences  |                     |                 |              |         |          |                          |              |             |                       |             |        |         | _        |

- Added houses will be visible at the bottom of the screen.
- Click on "Finalise Preferences" after verifying the preferences to complete the application process.

| Salacted Hours Drafarancer |              |                          |              |          | Previous 1 2 | : 5 4 5 0 Next |
|----------------------------|--------------|--------------------------|--------------|----------|--------------|----------------|
| Priority No.               | House Number | Address                  | Area (sq ft) | Туре     | Licence Fee  | Action         |
| 1                          | 1414         | Sector-15, Faridabad     | 450.00       | Type - I | 2500.00      | Delete         |
| 2                          | 1648         | GF, Sector-16, Faridabad | 450.00       | Type - I | 200.00       | Delete         |
|                            | 51F          | FF, Sector-16, Faridabad | 450.00       | Type - I | 200.00       | Delete         |
| Finalize Preferences       |              |                          |              |          |              |                |
|                            |              |                          |              |          |              |                |

## 2. SurrenderHouse

#### Step 1: Employee Login

• Employees who wish to apply for surrendering the house through the House Allotment & Management System Portal must use the URL

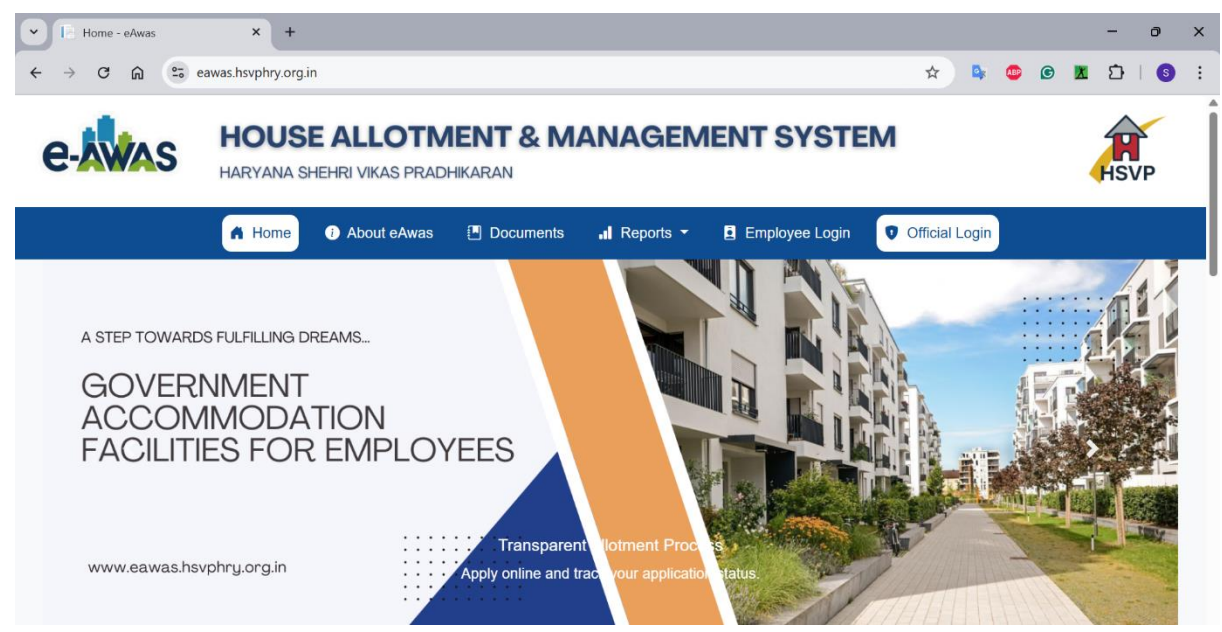

https://eawas.hsvphry.org.in/ and click on Employee Login.

### Step 2: Sign in using the employee Payee code

• Employees are required to sign in using their unique payee code, which is linked to the phone number recorded in official records.

| V 🛛 Login - eAwas                                  | × +                 |                                 |                   |             |    |       |   |   | - 0   | × |
|----------------------------------------------------|---------------------|---------------------------------|-------------------|-------------|----|-------|---|---|-------|---|
| ← → ♂ ⋒ <sup>2</sup> e <sup>3</sup> e <sup>3</sup> | awas.hsvphry.org.in | /Account/Login                  |                   |             |    | * 🗣 🕻 | G | X | ជ 🛛 🕻 |   |
| e-was                                              | HOUSI<br>HARYANA SH | E ALLOTI<br>IEHRI VIKAS PRA     | M                 |             | 39 | HSVP  |   |   |       |   |
|                                                    | 🔒 Home              | <ul> <li>About eAwas</li> </ul> | Official Login    |             |    |       |   |   |       |   |
|                                                    |                     | P                               | Sign<br>ayee Code | In to eAwas |    |       |   |   |       |   |

# Step 3: Verify OTP

| eAwas - Verify OTP | × +                                        |                                                                         |           |           |                |                |  |  | - 0 | × |  |  |
|--------------------|--------------------------------------------|-------------------------------------------------------------------------|-----------|-----------|----------------|----------------|--|--|-----|---|--|--|
| ← → ♂ ⋒            | ←     →     C*     C*     C*     C*     C* |                                                                         |           |           |                |                |  |  |     |   |  |  |
| e-                 | HOUSE A<br>HARYANA SHEHR                   | HOUSE ALLOTMENT & MANAGEMENT SYSTEM<br>Haryana shehri vikas pradhikaran |           |           |                |                |  |  |     |   |  |  |
|                    | A Home                                     | i About                                                                 | Documents | I Reports | Employee Login | Official Login |  |  |     |   |  |  |
|                    |                                            |                                                                         |           |           |                |                |  |  |     |   |  |  |
|                    |                                            |                                                                         | ١         |           |                |                |  |  |     |   |  |  |
|                    |                                            | C                                                                       | DTP       |           |                |                |  |  |     |   |  |  |
|                    |                                            |                                                                         | Enter OTP |           |                |                |  |  |     |   |  |  |
|                    |                                            |                                                                         |           | Verify    |                |                |  |  |     |   |  |  |
|                    |                                            |                                                                         |           |           |                |                |  |  |     |   |  |  |
|                    |                                            |                                                                         |           |           |                |                |  |  |     |   |  |  |
|                    |                                            |                                                                         |           |           |                |                |  |  |     |   |  |  |
|                    |                                            |                                                                         |           |           |                |                |  |  |     |   |  |  |

# Step 4: Apply for Surrender House

• After successfully logging in with their credentials, employees should select "Services"

| eAwas - Surrender Hou               | se × +             |        |        |                      |            |           |               |              |          | -              | ð    | ×    |
|-------------------------------------|--------------------|--------|--------|----------------------|------------|-----------|---------------|--------------|----------|----------------|------|------|
| ← → ♂ ⋒                             |                    |        |        |                      |            |           |               |              | ) 🗶 Ć    | }   🛃 🜖        | Erro | or : |
| House Allotment & Management System |                    |        |        |                      |            |           |               |              |          | Ω              |      |      |
| Dashboard     NEW     Hor           | ne / Dashboard     |        |        |                      |            |           |               |              |          |                |      |      |
| i Profile                           | Surrandar House    |        |        |                      |            |           |               |              |          |                |      |      |
| 🚹 My House                          | Suffender House    |        |        |                      |            |           |               |              |          |                |      |      |
| HOUSING                             | House Number       | Floor  | Sector | House Address        | House Type | Zone      | Estate Office | Urban Estate | Allottee | Allotment Date |      |      |
| Housing Applications                | 1414               | Ground | 15     | Sector-15, Faridabad | 1          | Faridabad | Faridabad     | Faridabad    | DEV RAJ  | 13-06-2025     |      |      |
| 🗶 Services 🗸 🗸                      | Surrender House    |        |        |                      |            |           |               |              |          |                |      |      |
| Possession Request                  |                    |        |        |                      |            |           |               |              |          |                |      |      |
| ➡ Apply for Mutual Exchange         |                    |        |        |                      |            |           |               |              |          |                |      |      |
| 🙀 Manage Mutual Exchange            |                    |        |        |                      |            |           |               |              |          |                |      |      |
| 💫 Surrender House                   |                    |        |        |                      |            |           |               |              |          |                |      |      |
| View Surrender Requests             |                    |        |        |                      |            |           |               |              |          |                |      |      |
| Maintenance <                       |                    |        |        |                      |            |           |               |              |          |                |      |      |
| L≝ Reports ←                        |                    |        |        |                      |            |           |               |              |          |                |      |      |
| < c                                 | 2025 eAwas Privacy |        |        |                      |            |           |               |              |          |                |      |      |

> "Surrender House."

- After clicking on "Surrender House," a floating window will appear on the screen prompting the employee to provide further details.
- Employees are required to provide a proposed date to vacate the house.
- Furthermore, employees are required to obtain a No Objection Certificate (NOC) from the respective EO, HSVP, UHBVN/DHBVN, and XEN, HSVP, and upload the documents to complete the house surrender application.
- Click on "Submit Request" to complete the process.

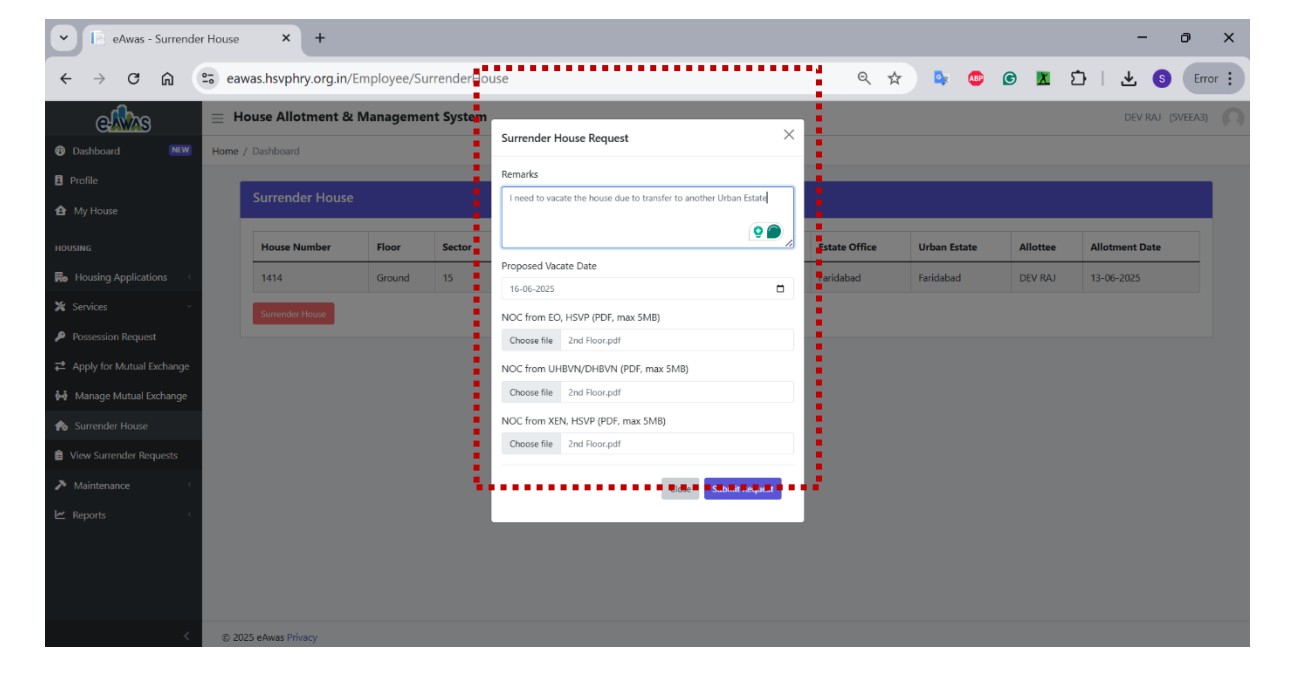